# 因子分析·確証的因子分析

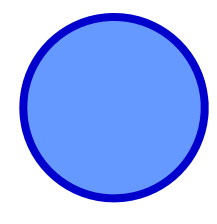

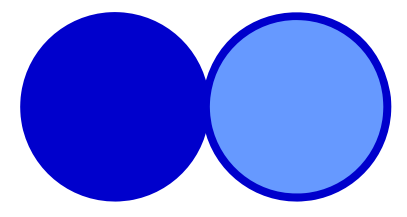

#### 心理データ解析演習 2011/5/18 D1 小山内 秀和

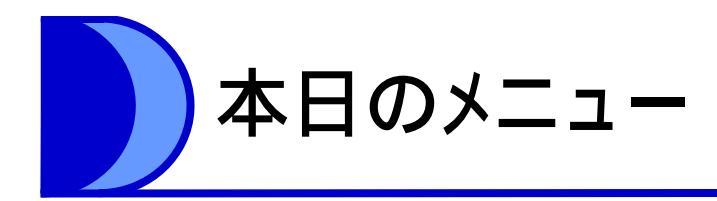

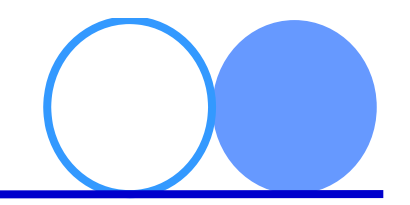

- ・ 因子分析とは:分析を行う前に
- ・ 探索的因子分析: SPSSを使ってみよう
- ・確証的因子分析: Amosを使ってみよう

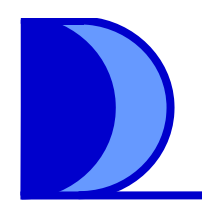

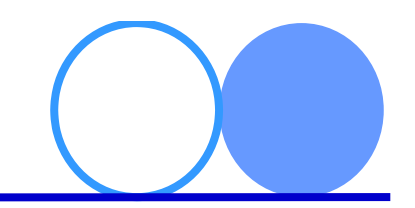

# 分析を行う前に **因子分析とは**

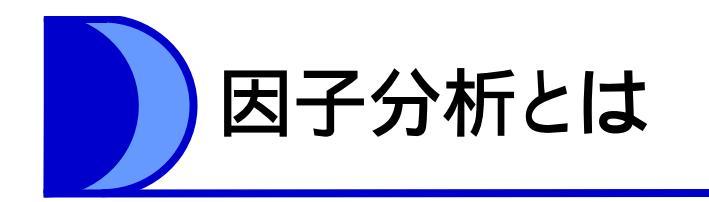

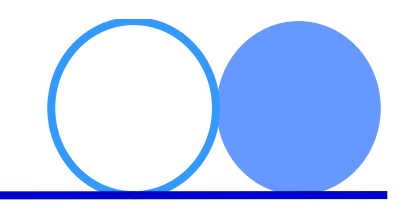

## • 因子分析(factor analysis)

さまざまな観測変数(=尺度への回答など)の相 関関係から,その背後に共通して存在する,観 測変数に影響を与えているような潜在変数(= 因子)を特定するための分析手法

- 「潜在変数→観測変数」という因果関係を推測したう えで,潜在変数を特定するための手法
- 観測変数
  - 調査や実験などによって直接測定した変数
- 潜在変数
  - ・直接測定はしていない(できない)が,観測変数のパターン
     を説明できるような変数

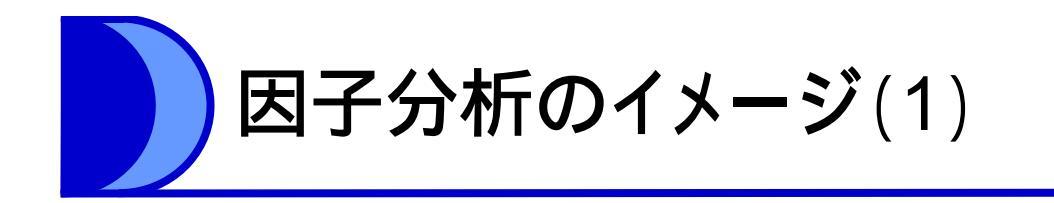

#### 各因子(潜在変数)から観測変数への影響を仮定する

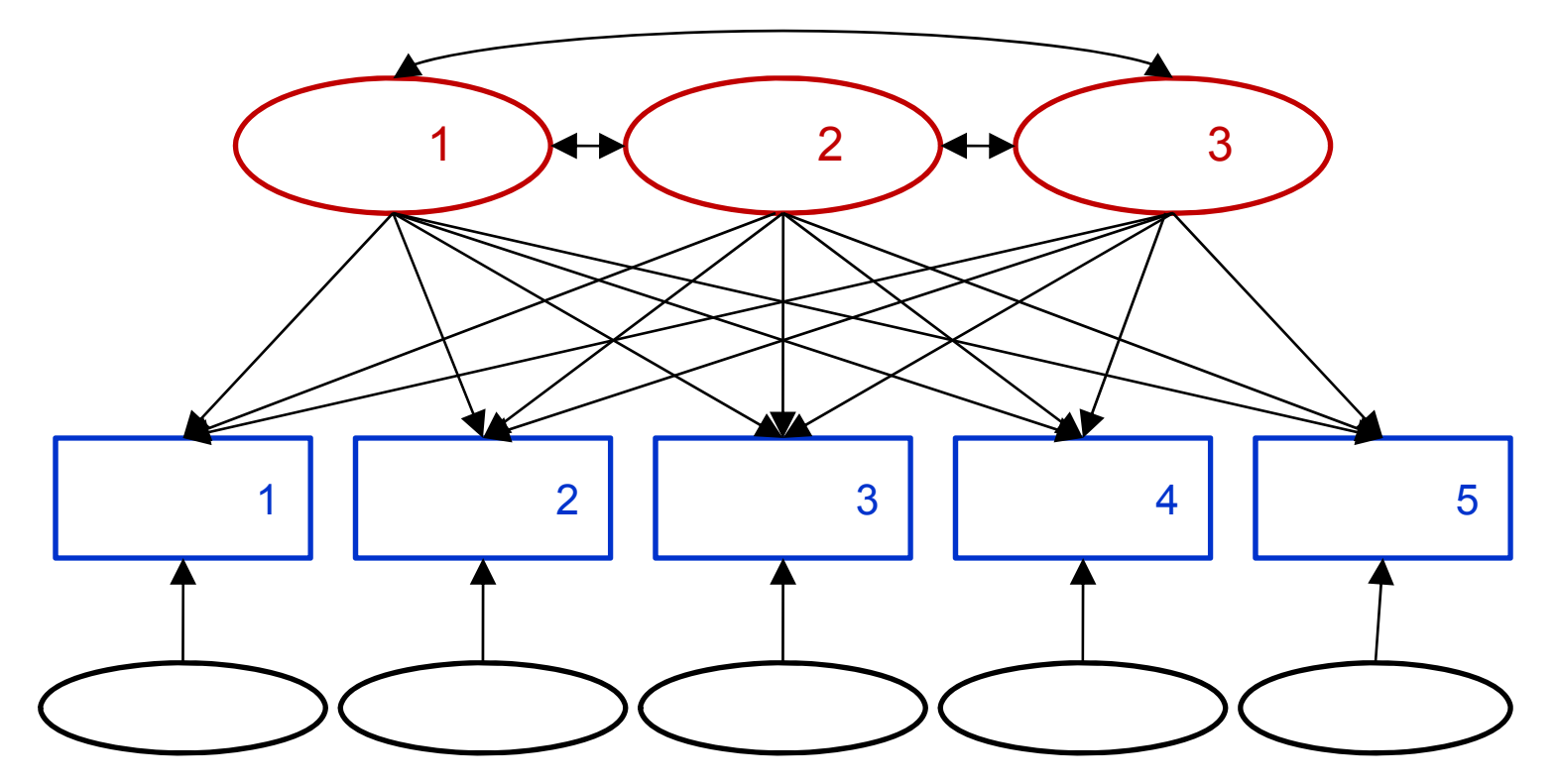

各観測変数は,各因子(共通因子)と独自因子からの 影響を受けている

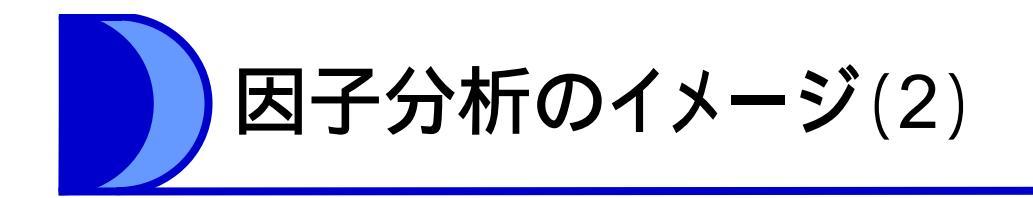

## 共通因子が,どの観測変数に対して強い影 響を持っているか分析する

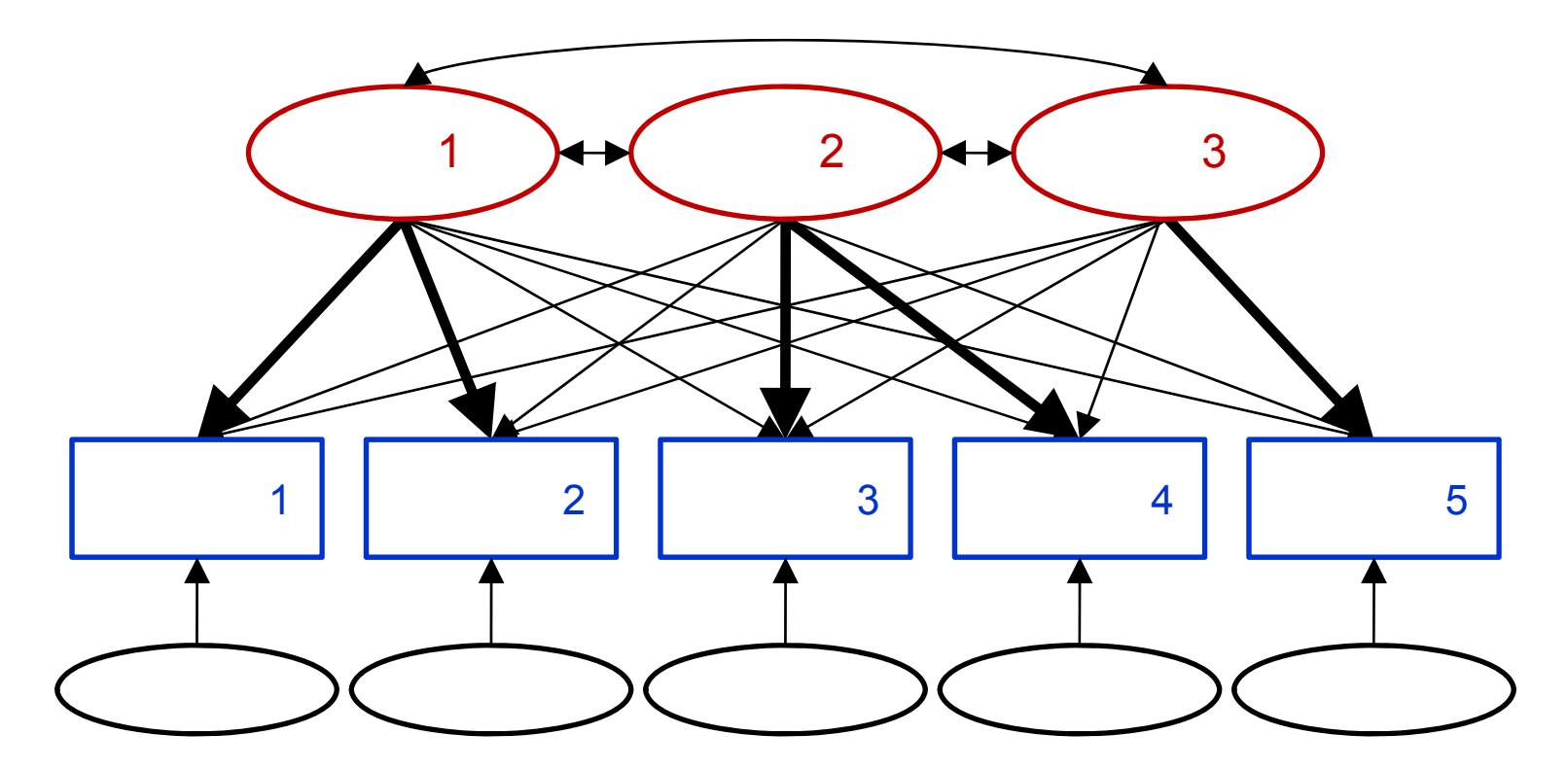

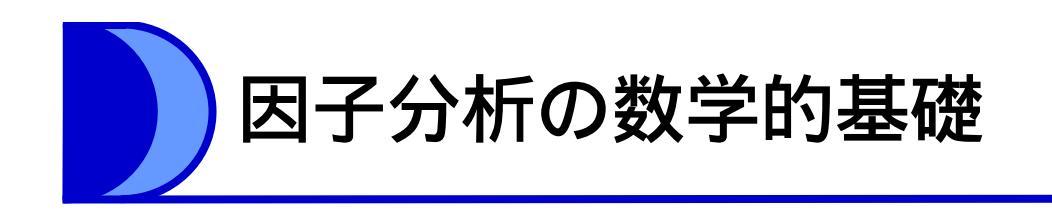

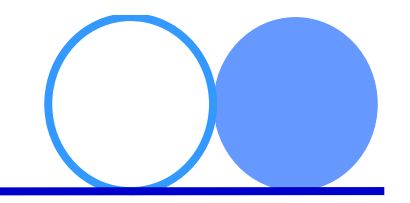

• パス図のうち,任意の観測変数(yi)について式で表すと

#### $y_i = a_{i1}f_1 + a_{i2}f_2 + a_{i3}f_3 + e_i$

- ただし, f<sub>1</sub>~f<sub>3</sub>は各(共通)因子, a<sub>i1</sub>~a<sub>i3</sub>は各因子のy<sub>i</sub>に対する
   影響度を表す係数(因子負荷量), e<sub>i</sub>は独自因子
- 各因子について平均 = 0,分散 = 1と仮定して計算
- - 観測変数y<sub>i</sub>を平均 = 0,分散 = 1として計算したものが,SPSS
   などでは表示される
- ・共通性
  - 独自因子(e<sub>i</sub>)の分散を1から引いた値
  - 各因子負荷量の平方和に等しい(直交解の場合)
    - →各項目(y<sub>i</sub>)の分散が,共通因子全体の影響をどれだけ受けている かを示す

7

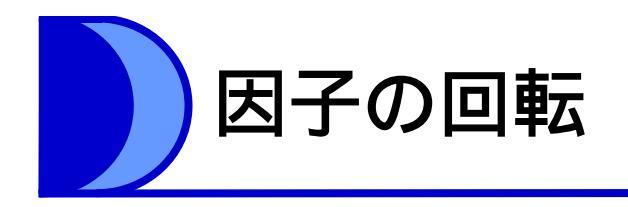

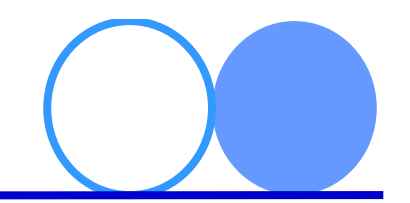

- 「回転」とは
  - 「因子→観測変数」式の解を決定する手続き
  - 因子による観測変数の説明率を大きくするため の手続き
  - 因子を座標軸として考えてみると・・・

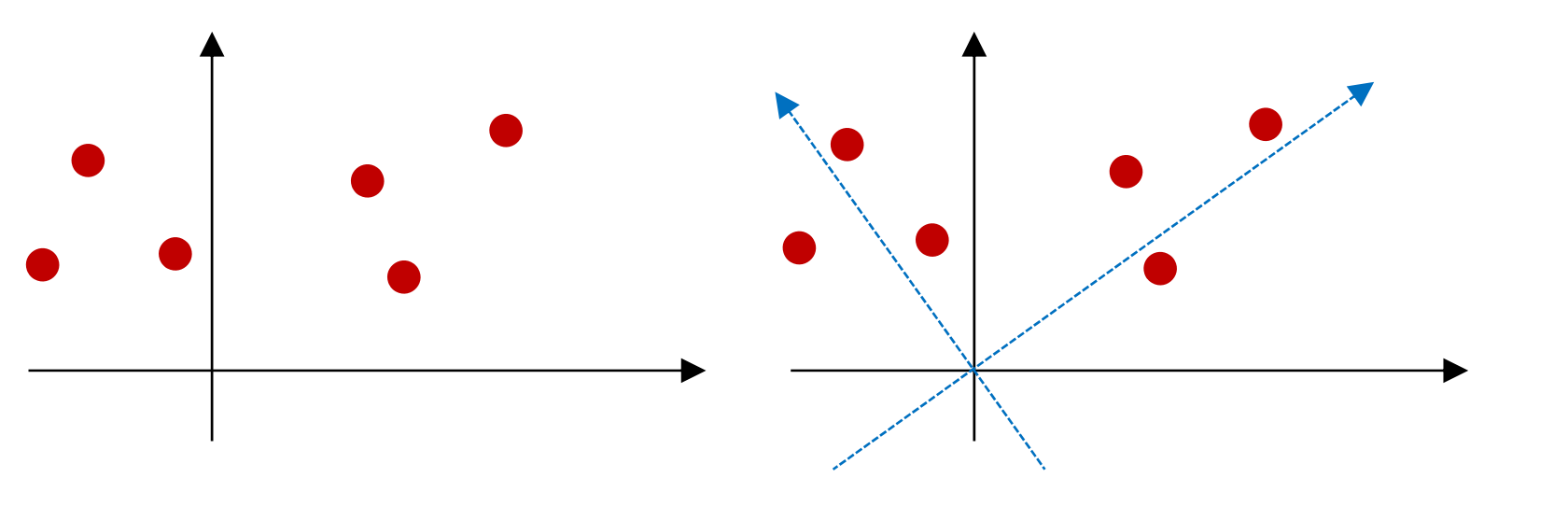

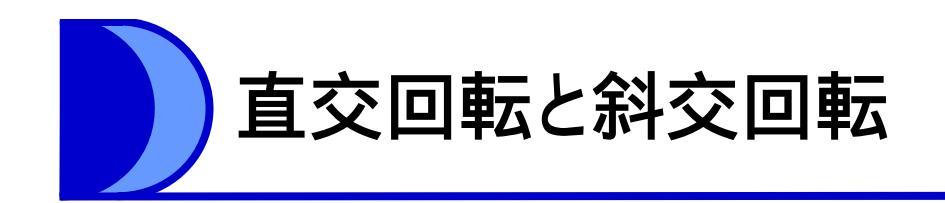

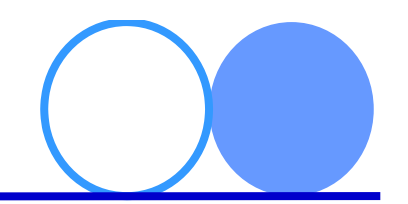

## 直交回転

- 因子間の相関がない(因子軸の交点が直角)と仮定
   する回転 → 直交解
- ・斜交回転
  - 因子間の相関を仮定する(因子軸の交点を直角に固 定しない)回転 → 斜交解
- 現在では斜交回転のほうがよいとされている
  - 以前もそう考えられていたのだが,斜交回転のほう が計算が複雑だったため,実質的にできなかった

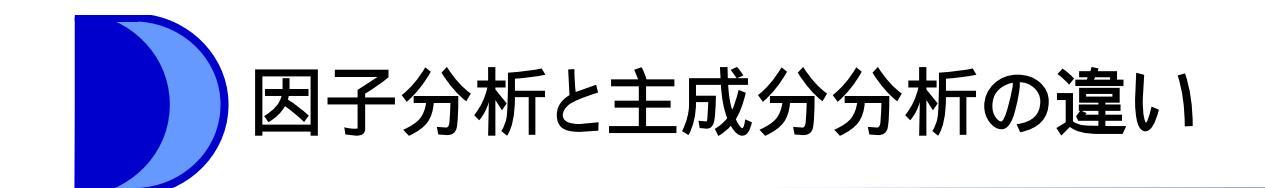

- 主成分分析(principal component analysis)
   多数の観測変数を少数の変数にまとめられるように、 新しい潜在変数(主成分)を合成する統計手法
- ・ 主成分分析のイメージ

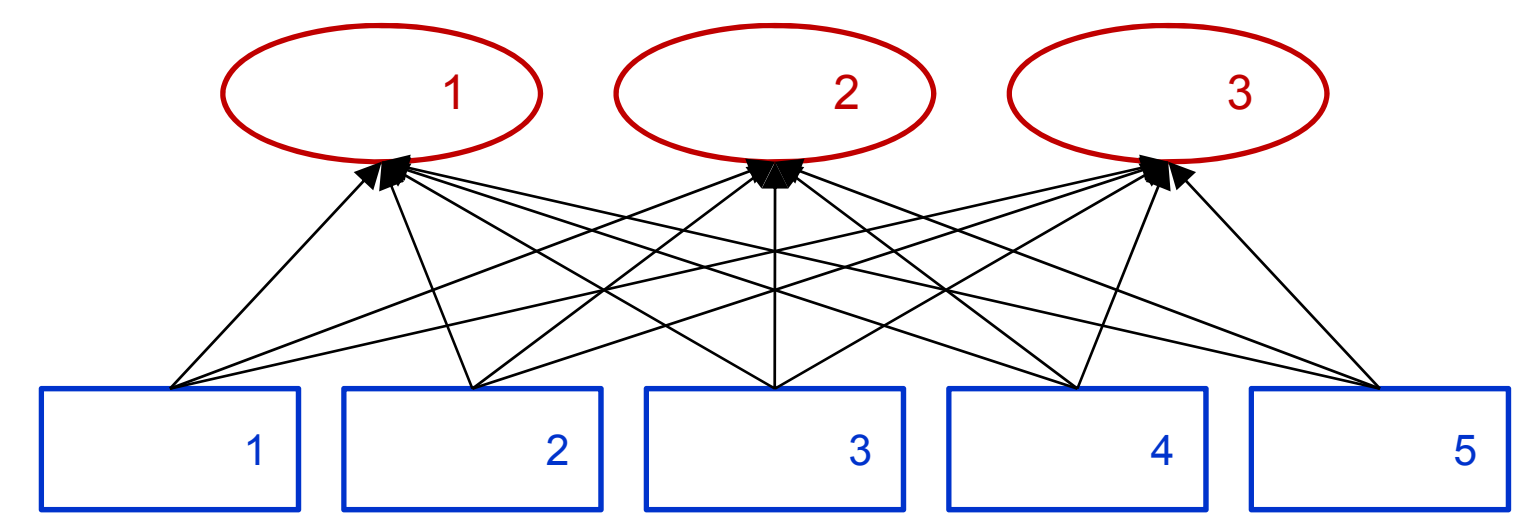

因子分析とは因果のベクトルが逆

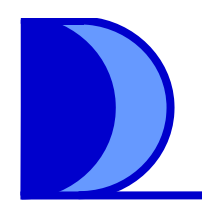

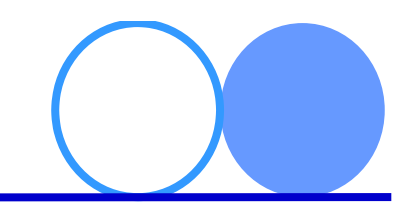

# SPSSを使ってみよう 探索的因子分析

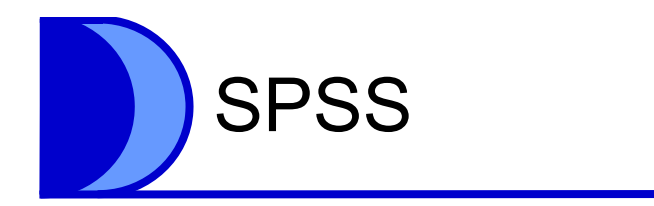

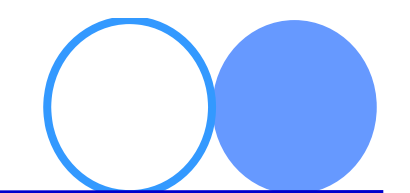

## ・デモデータ(Excelファイル形式)の読み込み

- 「性格データ」(足立,2006 p.76 表8.1(A)より)
- -「ファイル」 $\rightarrow$ 「開く」 $\rightarrow$ 「データ」

## • 「分析」→「次元分解」→「因子分析」

| 表示(1) 7 |       | が(A) クラフ(G) ユーティ                        | リテ       | 10 01719W                  | ) ヘルフ(日)  |
|---------|-------|-----------------------------------------|----------|----------------------------|-----------|
|         | r 🤉 🖁 | 報告書(P)<br>記述統計(E)                       | *        | × = 4                      | ▲ (<br>14 |
| 1       |       | テーブル(目)                                 | <b>P</b> |                            |           |
| 0       | 積極性   | 平均の比較(M)                                |          | 無愛想                        | 話好き       |
| 1       | 9     | ー般線型モデル(G)                              | *        | 2                          | 9         |
| 2       | 2     | 一般化線型モデル(Z)                             |          | 8                          | 1         |
| 3       | 5     | 混合モデル(X)                                |          | 6                          | 8         |
| 4       | 4     | 相関(C)                                   |          | 3                          | 8         |
| 5       | 6     | 同場(R)                                   |          | 6                          | 6         |
| 6       | 4     | 1100000000000000000000000000000000000   |          | 5                          | 6         |
| 7       | 6     | (1)(()()()()()()()()()()()()()()()()()( |          | 5                          | 8         |
| 8       | 6     | 7) #R(E)                                |          |                            | \$        |
| 9       | 7     | (次元)方音                                  | '        | ☆ 因子分析(E)                  | 5         |
| 10      | 4     | 尺度(A)                                   | *        | 2002 コレスポンデンス              | (分析(C)    |
| 11      | 5     | ノンパラメトリック検定()                           | 9        | <u>同</u> 最適尺度法( <u>0</u> ) | j.        |

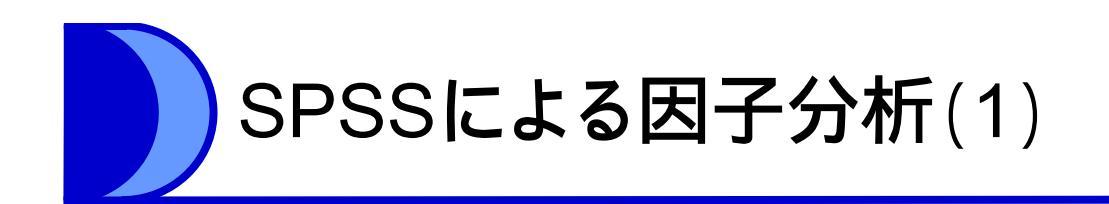

分析を行う変数を選択
 – 右ウインドウへ移す

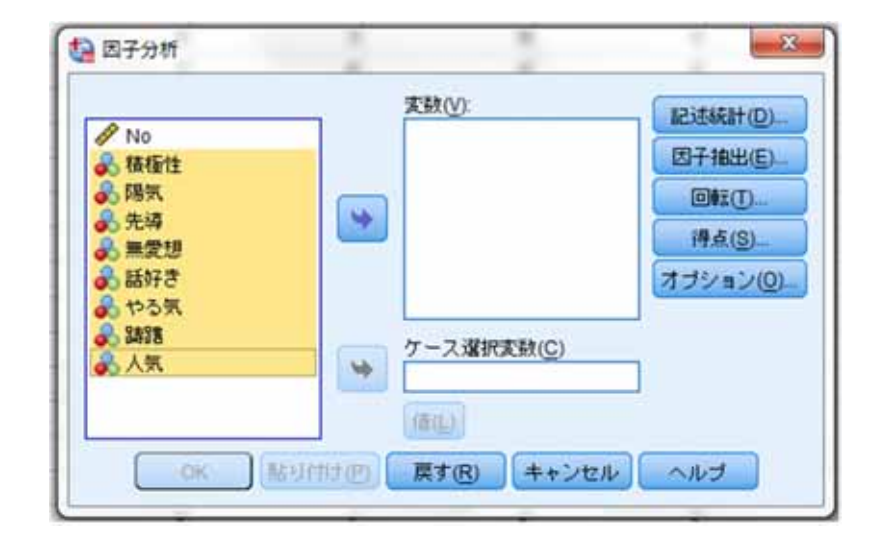

- ・因子抽出法の決定
  - 「因子抽出」をクリック
    - →右画面が表示
  - 「最尤法」を選択
  - 「スクリープロット」にチェック
  - -「続行」

| 5法(Ш):                  | 主成分分析 ***      | 3            |
|-------------------------|----------------|--------------|
| 1.15                    | 主成分分析          |              |
| Interpretation (****)   | 重み付けのない最小2乗法   | 回転のない因子解(F)  |
| <ul> <li>分数持</li> </ul> | 最尤法            | スクリー ブロット(S) |
|                         | 主因子法           |              |
| 創出の基                    | アルファ因子法        |              |
| <ul> <li>固有值</li> </ul> | イメージ因子法        |              |
| 6                       | 有値の下限(A): 1    |              |
| 0因子0                    | 0固定数(N)        |              |
| 1                       | 触する因子(T):      |              |
|                         |                |              |
| 収束のため                   | の最大反復回数(区): 25 |              |
|                         |                |              |

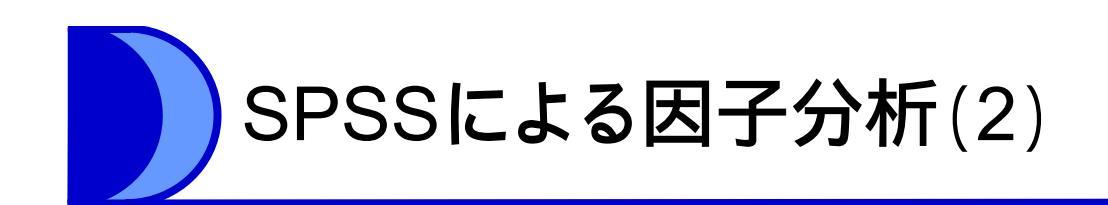

回転法の指定

 「回転」をクリック
 「プロマックス」を選択
 「続行」

|                                                           | 0 h = ( h 7 ( n)                                |
|-----------------------------------------------------------|-------------------------------------------------|
|                                                           | 0 57-71795XQ                                    |
| ◎ 市坊マッジス()<br>◎ 直接オブリミン( <u>0</u> )<br>デルタ( <u>0</u> ): 0 | <ul> <li>ゴロマックス(P)</li> <li>カッパ(K) 4</li> </ul> |
| 長示                                                        |                                                 |
| ✔ 回転後の解(R) □ [                                            | 因子負荷ブロット(L)                                     |
| ですのための最大反復に                                               | 18t (X) 25                                      |
|                                                           | 19X(A). 20                                      |

- ・よく使われる回転法
  - 「バリマックス(varimax)」: 直交回転
  - 「プロマックス(promax)」: 斜交回転

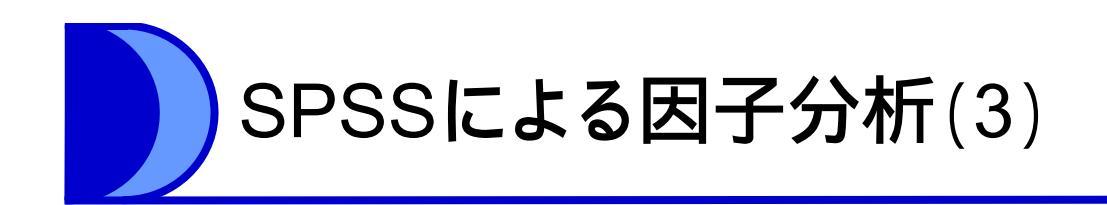

# 「オプション」をクリック 「サイズによる並び替え」にチェック 「続行」

## ・「OK」で分析実行

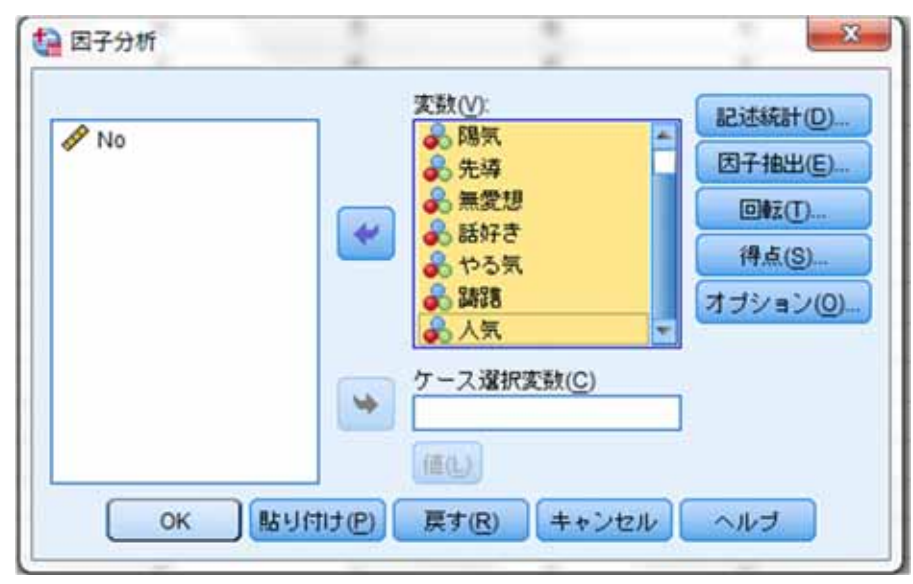

| 欠損値             | 1000 |
|-----------------|------|
| ・ リストごとに除外(L)   |      |
| ○ペアごとに除外(P)     |      |
| ② 平均値で置換(R)     |      |
| 係数の表示書式         |      |
| ✓ サイズによる並び替え(S) |      |
| 一小さい計数を抑制(U)    |      |
| 絶対値の上限(A): 10   |      |

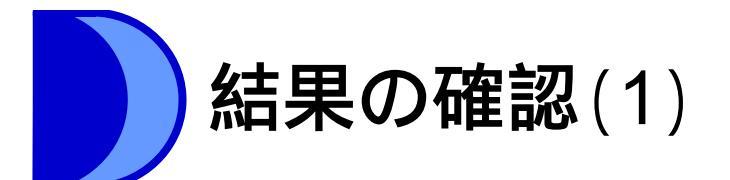

- 共通性の確認
  - 共通性の値が1以上,あるいは
     0に近い値でないか注意
- スクリープロット(回転前)の確認
  - 因子数を決める参考
    - ・固有値1以上の因子数
    - 固有値の折れ線が大きく曲がる部分
- ・ 適合度の確認
  - 最尤法を選択すると,適合度検定
     が行われる
  - –「有意確率」が.05以上
     →「モデルがデータに合っている」
     という帰無仮説が棄却されない

|     | 六旭住     |       |  |  |  |  |  |
|-----|---------|-------|--|--|--|--|--|
|     | 初期      | 因子抽出後 |  |  |  |  |  |
| 積極性 | .663    | .736  |  |  |  |  |  |
| 陽気  | .543    | .621  |  |  |  |  |  |
| 先導  | .539    | .585  |  |  |  |  |  |
| 無愛想 | .630    | .702  |  |  |  |  |  |
| 話好き | .697    | .815  |  |  |  |  |  |
| やる気 | .680    | .777  |  |  |  |  |  |
| 踌躇  | .554    | .612  |  |  |  |  |  |
| 人気  | .506    | .538  |  |  |  |  |  |
| 因子抑 | 明治: 最大決 | -     |  |  |  |  |  |

 因子抽出法:最尤法

 日子のスクリープロット

 0

 0

 0

 0

 1

 2

 3

 4

 5

 6

 7

 8

 B7の番号

| 適合度検定 |     |      |  |  |
|-------|-----|------|--|--|
| 加2乗   | 自由度 | 有意確率 |  |  |
| 8.127 | 13  | .835 |  |  |

共通性

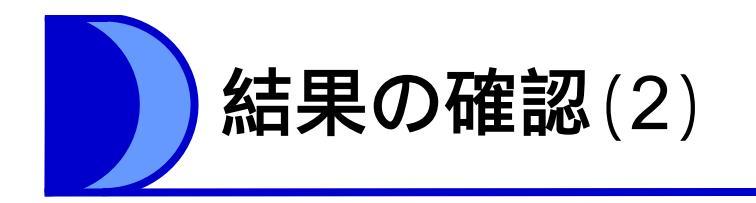

- ・パターン行列の確認
  - 各因子への回転後の負荷量が表示される
  - どの項目が高い負荷量を示したかをみる
  - 因子が何を示すかは研究者が判断して決める
    - ・第1因子は「活動性」
    - ・第2因子は「社交性」
- ・因子間相関の確認
  - 斜交回転なので当然確認しておく

| 四于相関行列         |                                                                                |       |  |  |  |  |  |
|----------------|--------------------------------------------------------------------------------|-------|--|--|--|--|--|
| 因子             | 1                                                                              | 2     |  |  |  |  |  |
| 1              | 1.000                                                                          | .504  |  |  |  |  |  |
| 2              | .504                                                                           | 1.000 |  |  |  |  |  |
| 因子<br>回転<br>を伴 | Z         1.000           因子抽出法:最尤法         回転法: Kaiserの正規化           変代うプロング法 |       |  |  |  |  |  |

因子 1 2 やる気 .881 .001 躊躇 -.828 .100 積極性 .824 .063 先導 .752 .025 話好き .021 .892 陽気 -.157 .856 無愛想 -.024-.825 人気 .224 .595

因子抽出法:最尤法 回転法:Kaiserの正規化 を伴うプロマックス法

a.3回の反復で回転が収 束しました。

パターン行列<sup>a</sup>

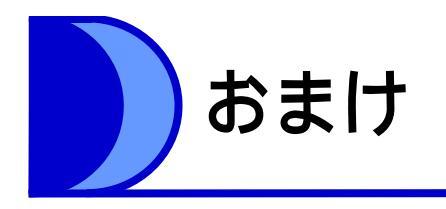

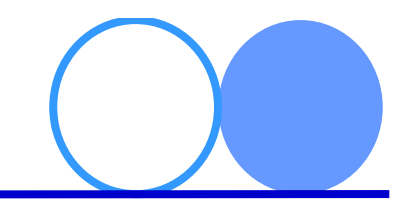

- ・Rを使った因子分析
  - 「factanal」 関数を使う
    - ただし、「rotation = "promax"」と指定しても、このままでは因子間相関が出力されない
  - 因子間相関を算出する方法(青木,2009)

> 代入値1 <- factanal(データフレーム名, factors = 因子数, rotation = "none")
> 代入値2 <- promax(代入値1\$loadings)</li>
> 代入値3 <- 代入値2\$rotmat</li>
> Solve(t(代入値3) %\*% 代入値3)

- 「factanal」を使ったときと(基本は)おなじ計算結 果で,なおかつ因子間相関を出力してくれる

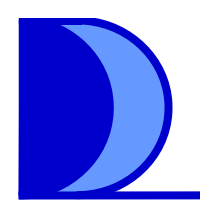

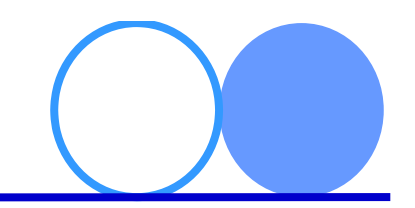

# Amosを使ってみよう 確証的因子分析

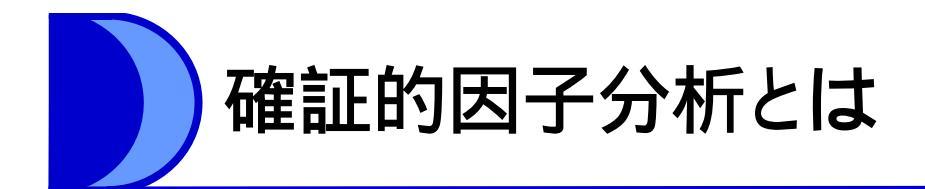

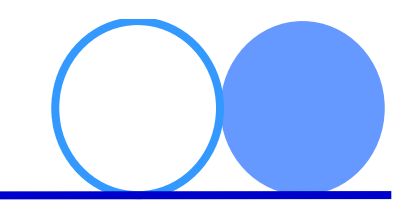

- ・今までの因子分析は「探索的因子分析」
  - 観測変数を規定する因子についての仮説を設定 せず,因子を探索的に検討するための因子分析
- 確証的因子分析
  - 因子について何らかの仮説があり,それが実際のデータにあてはめることができるかどうかを検討する因子分析
    - ある尺度の因子がすでに探索的因子分析で抽出されていて、尺度のデータを改めて得たときに、因子の仮説が妥当と言えるかを再度検証する
  - 確認的因子分析,検証的因子分析とも

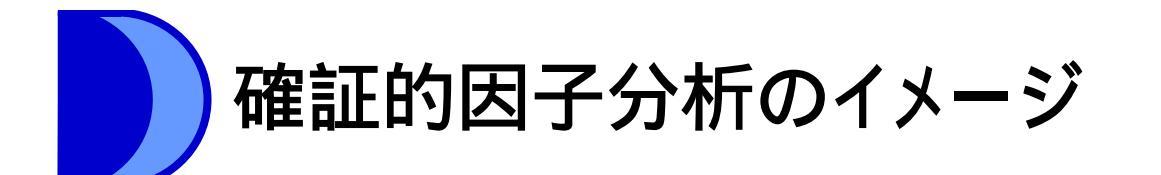

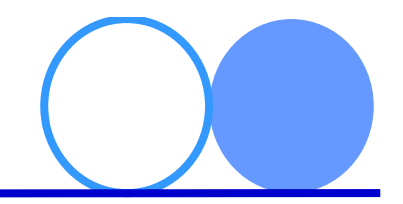

各因子がどの観測変数に大き〈影響するかをあらかじめ 仮説として立てておき,分析する

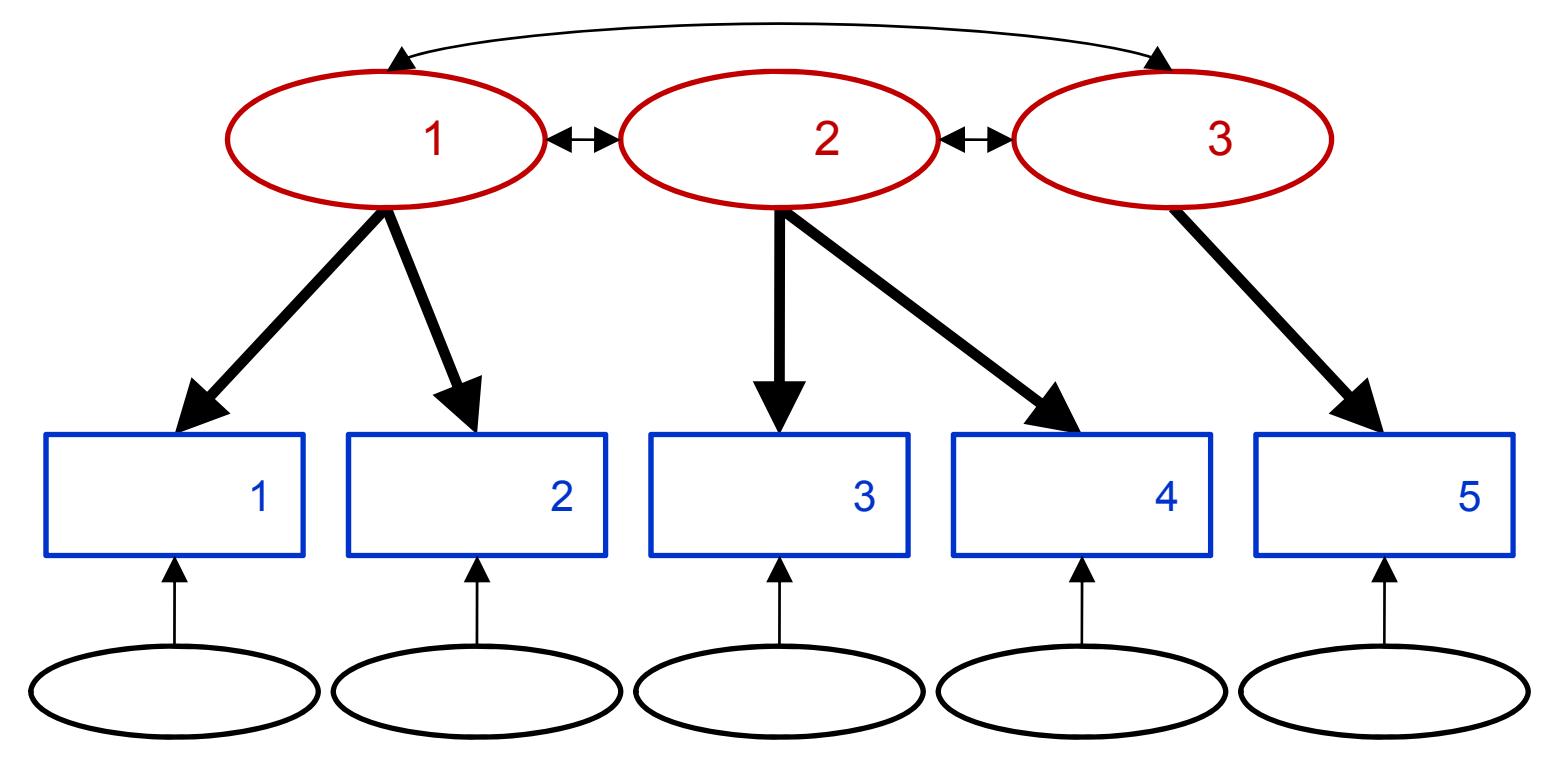

因子間の関連を想定するので,必然的に「斜交回転」の 因子分析になる

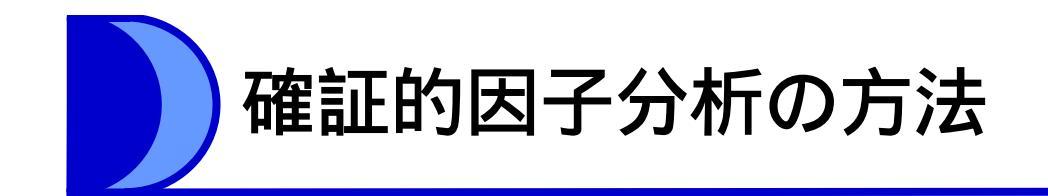

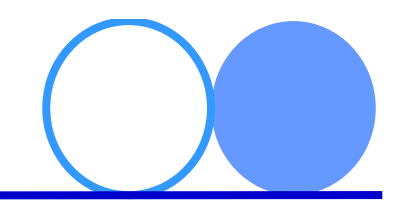

- ・ どう分析する?
  - 因子の仮説は、「因子(潜在変数)→観測変数」という因果 モデルとして考えることができる
  - 仮説的因果モデルがどれほど実際のデータを説明するか,分 析できる方法が必要
- ・ 共分散構造分析(構造方程式モデリング:SEM)
  - 因果モデルを検証するための多変量解析法
    - 「潜在変数→観測変数」(測定方程式)
    - •「観測変数or潜在変数→潜在変数」,「観測変数→観測変数」(構造 方程式)
    - → 観測変数・潜在変数間の因果関係を検討
  - 測定方程式を使えば,因子分析が可能

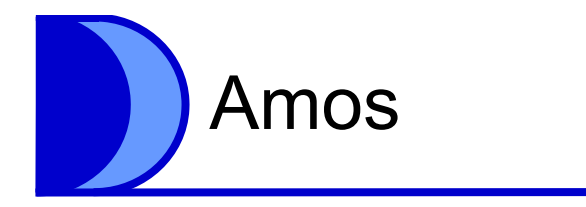

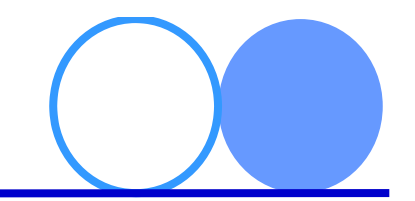

- Amos
  - SEMを行うための専用ソフトウェア - グラフィカル・インターフェイスを採用 - 四角,楕円,矢印を使ってパス図を描画するだけ で,因果モデルを構築することができる
  - –構築した因果モデルについて,その係数やデー タへの適合度(当てはまりの良さ)などを自動で 計算してくれる
- SPSSのデータを直接読みこみ,分析することができる(もちろんExcelからも可能)

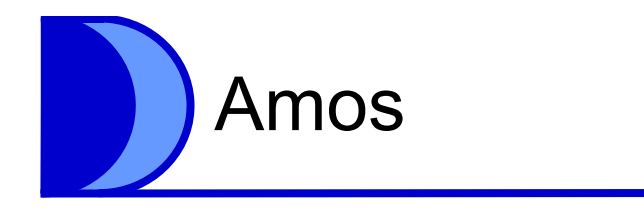

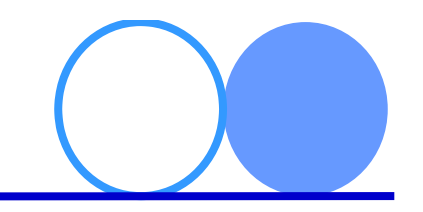

### Amosを起動

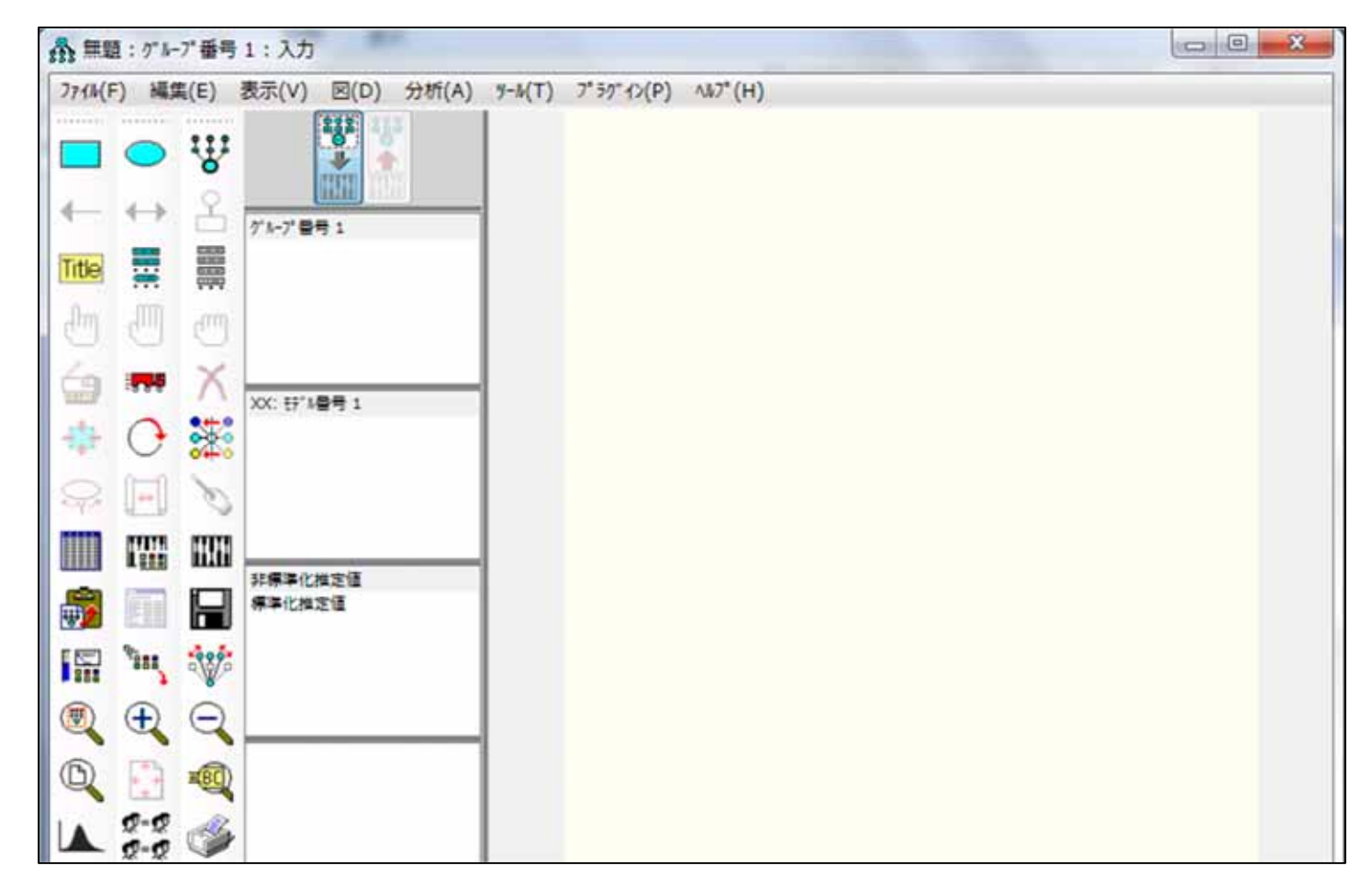

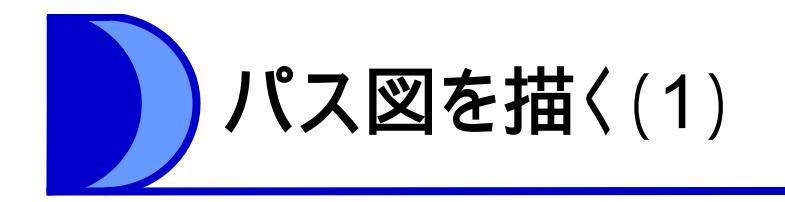

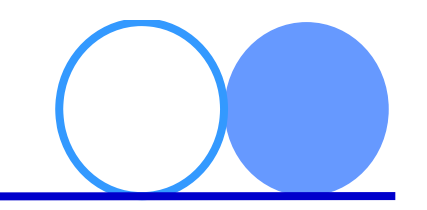

- 因子分析モデルを描く
  - ウインドウ左側に並んだアイコンのうち, 一番右 上のアイコン( 😵)をクリック
    - ・「潜在変数を描く」と表示されるアイコン

→ カーソルがアイコンの形になる

- カーソルを右側の黄色いフィールド(描画領域)に 合わせ,適当な大きさの楕円を描く(下図)
  - 最終的にできるモデルが, 描画領域をはみ出さない ように注意

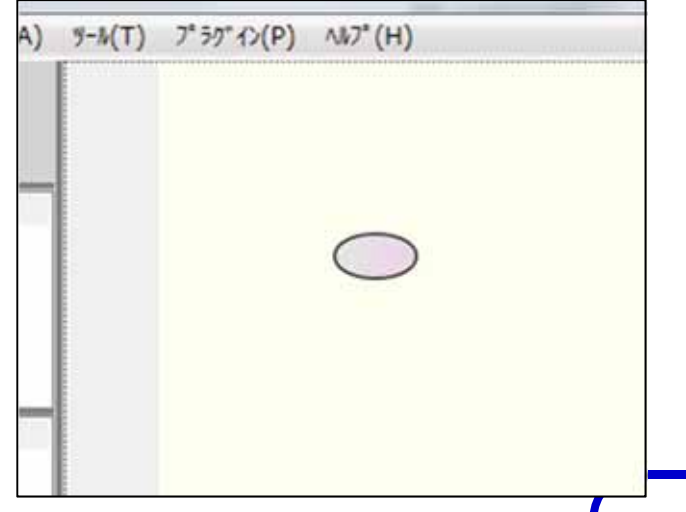

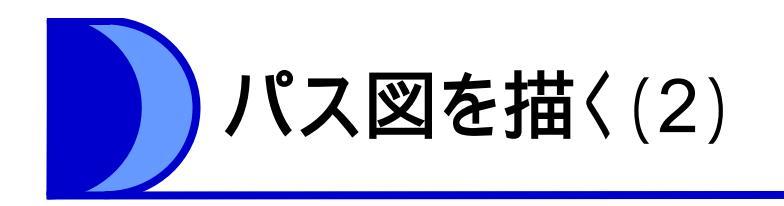

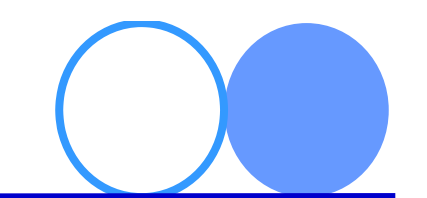

 ・描いた楕円の上にカーソルを合わせたままク リックすると、変数が追加される

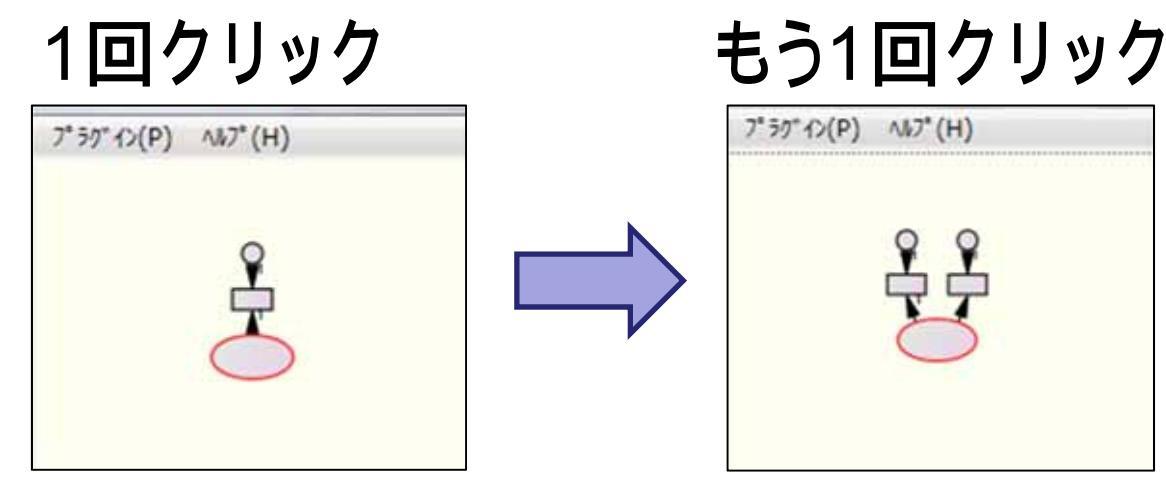

・ 変数が4つになるまで続ける

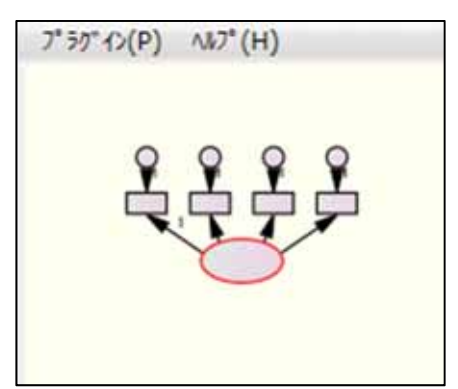

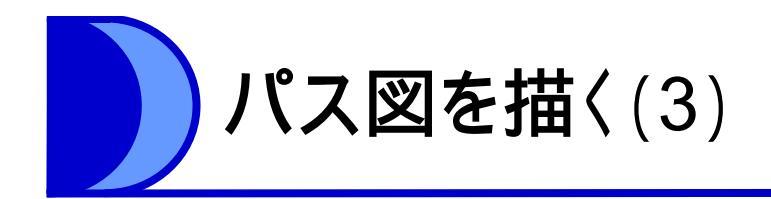

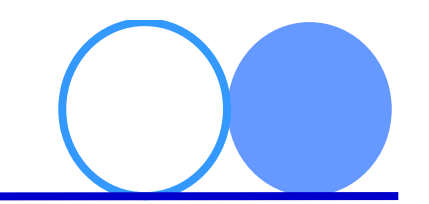

- ・できたパス図をもう一つ作る
  - 左側のアイコンから「
     →パス図が全部青になる(右図)

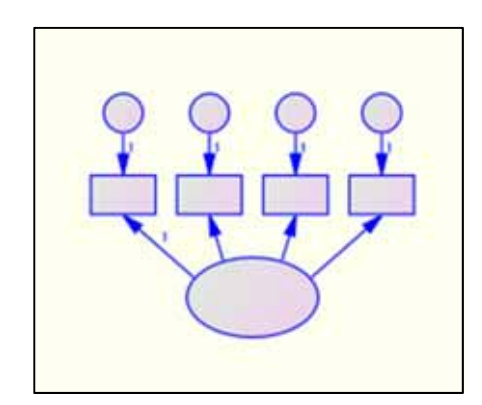

– アイコン列から「会」」を選択し、パス図上でクリックし、そのまま空白のところまでドラッグ
 →同じパス図がコピーされる
 – アイコン「□」をクリック
 →青が解除される(右図)

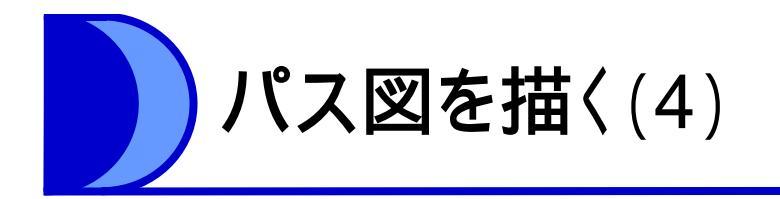

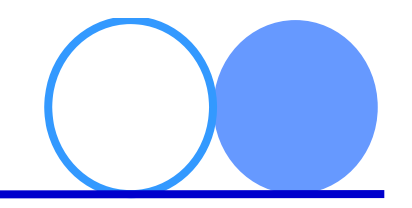

- ・パス図の向きを変える
  - アイコン列から「 🕑 」を選択
    - ・楕円上でクリックするたび、クリックした図を中心に右に90度回転 → 両方変えておく
- ・共変関係の矢印を追加する
  - アイコン列から「↔」を選択
    - ・楕円どうしを双方向矢印でつなぐ(下図)

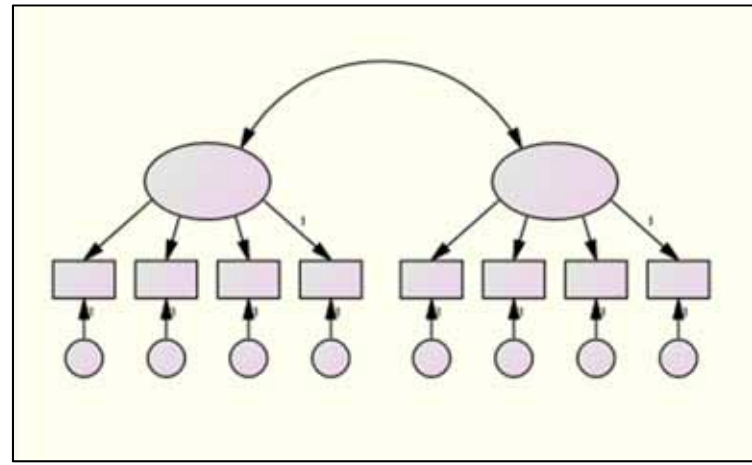

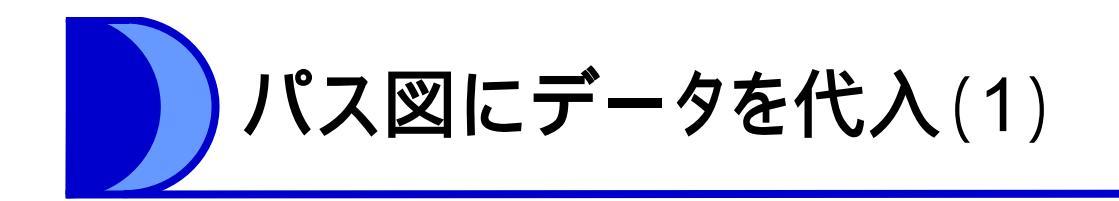

- ・データの読み込み
  - \_「 🎹 」をクリック
    - ・「ファイル名」からデータファイルを選択
    - ・Excelファイルの場合,ここでシートを指定する
    - 「グループ番号1」「SHEET1(XLS)」と表示されたのを確認して「OK」
- 因子にデータ名を入力
  - 左側の楕円をダブルクリック
    - ・ 変数名に「活動性」と入力し 閉じる
  - もう一方の楕円には
     「社交性」と入力

| おかりかり色 書    | 式   見た目  |              |          |
|-------------|----------|--------------|----------|
| フォント サイス(F) | 7821 284 | <i>І</i> (Т) |          |
| 18          | 標準       | •            |          |
| 変数名(N)      |          |              |          |
| 活動性         |          |              |          |
|             |          | *            |          |
| 変数のラベル(L)   |          |              | デフォルトの設定 |
|             |          | -            | (S)      |
|             |          |              | 元に戻す(U)  |

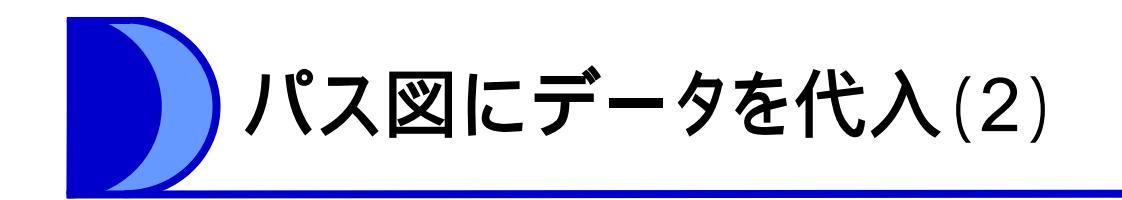

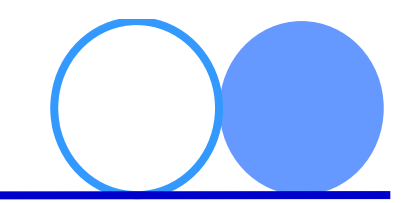

- ・観測変数にデータを代入
  - 「
    二
    」をクリックし,表示されるダイアログボックス (右下図)から,「積極性」を選択
  - 一番左の観測変数までドラッグ

→変数内に「積極性」と表示

 ・ 同様の操作を続ける (見本は次スライド)

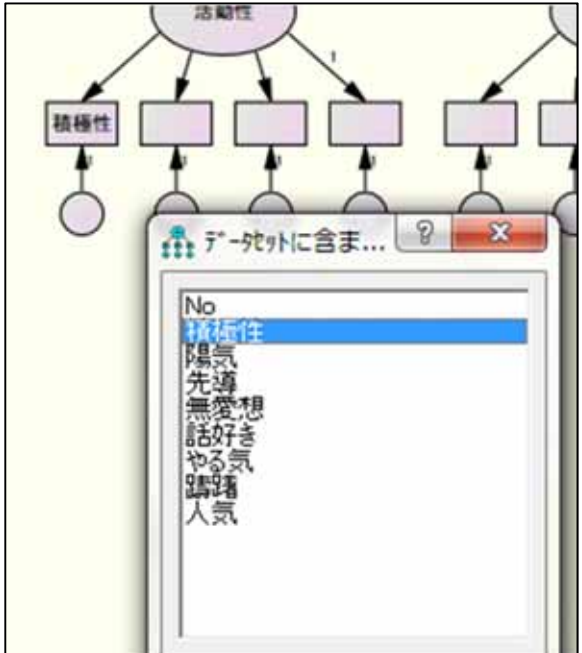

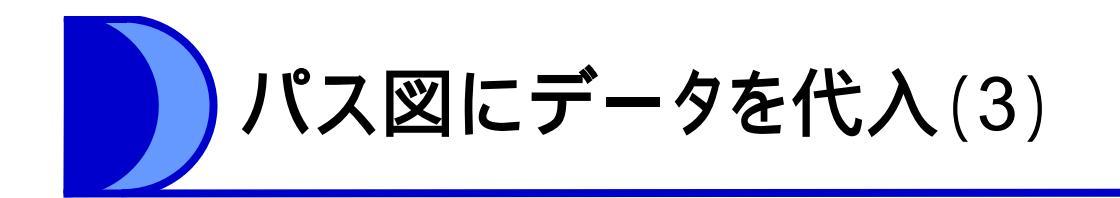

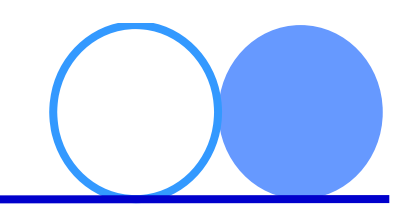

・因子と観測変数の関係

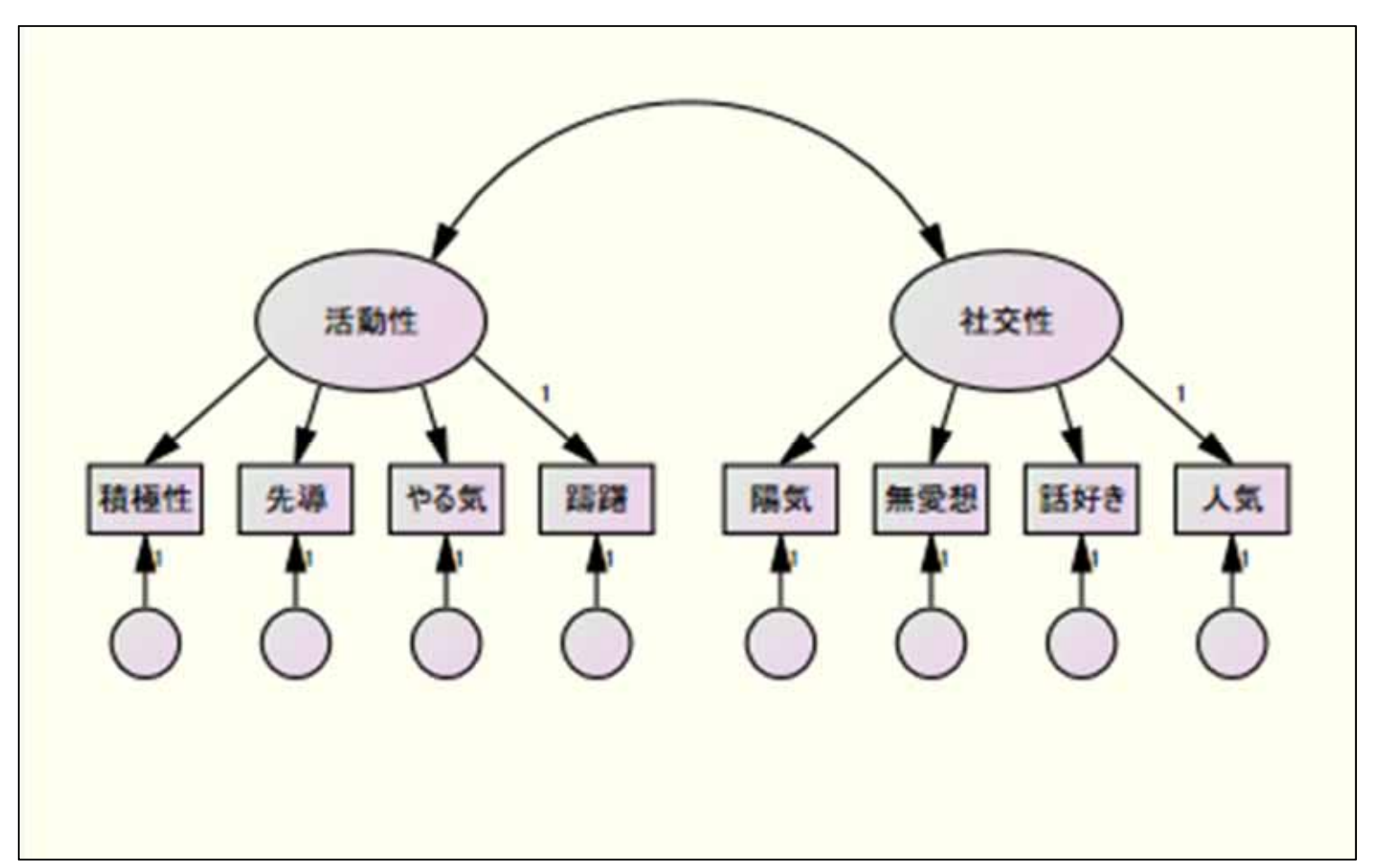

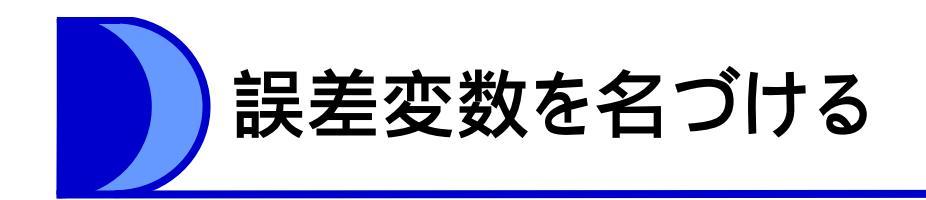

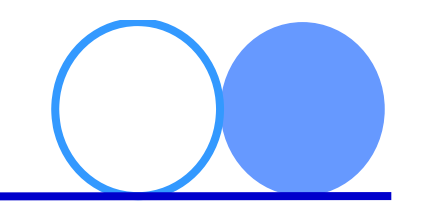

- ・パス図下段の円は「誤差変数」
  - 因子分析で「独自性」と言っていたのと同じもの
  - 因子名を入力したときと同じように,変数名を入力
  - 左から順番に「e1」「e2」・・・としておく(下図)

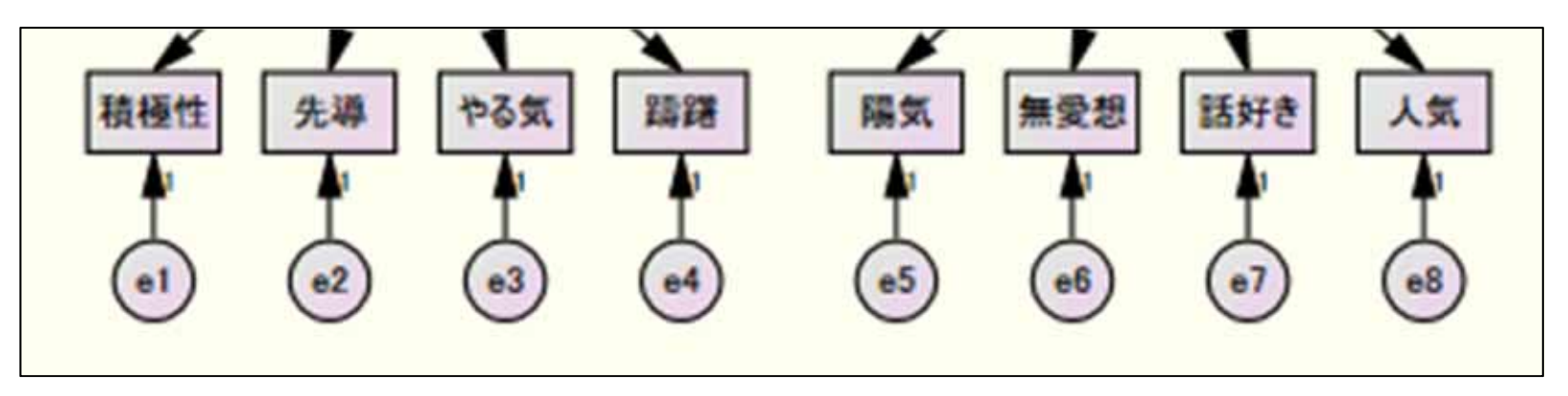

・パス図の完成!

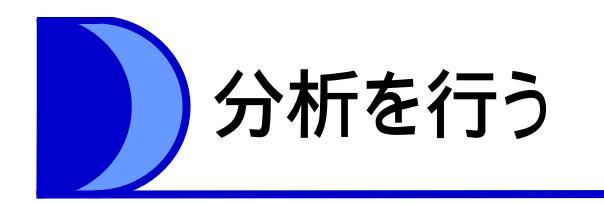

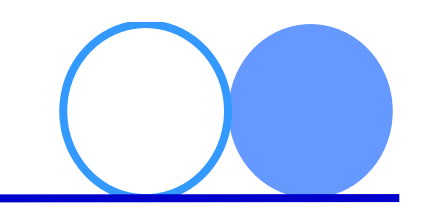

- 分析の設定
   分析のプロパティ(1000)をクリック
  - 「出力」タブで、「最小化履歴」と「標準化推計値」に チェックして閉じる
- 分析

   推計値の計算())をクリック
   保存ダイアログが出るので
   パス図を保存しておく
   中央下ウインドウに
  - 「最小値に達しました」と 出たら分析終了

| ☆ 材析のフ* ロハ* ティ(A)        | P ×                  |
|--------------------------|----------------------|
| 推定   数値解析   分散が7 出力   ブー | トストラップ  順列検定 乱数 タイトル |
| ₩ 最小化履歴(H)               | 厂 間接、直接、または総合効果(E)   |
| ▷ 標準化推定値(T)              | 厂 因子得点ウェイト(F)        |
| 厂 重相関係数の平方(Q)            | 厂 推定値の共分散(C)         |
| □ 標本の積率(S)               | 厂 推定値の相関(O)          |
| ┌─ モデルの積率(0              | 厂 差に対する検定統計量(D)      |
| □ 全変数に関するモデルの積率(A)       | 厂 正規性と異常値の検定(N)      |
| 厂 残差積率(R)                | 厂 観測情報行列(B)          |
| 厂 修正指数(M)                | 4 修正指数の閾値(L)         |
|                          |                      |

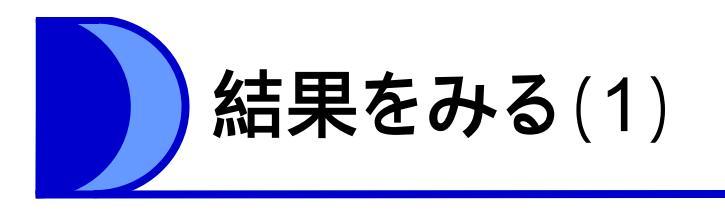

- ・出力パス図の表示
  - 中央上のアイコンの右側をクリック
    - ・パス図に数値が追加される

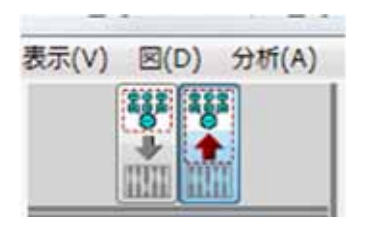

- 中央の「標準化推定値」を選択
  - ・各因子から観測変数へのパスの数値 = 因子負荷量
  - ・各因子の相互パスの数値 = 因子間相関

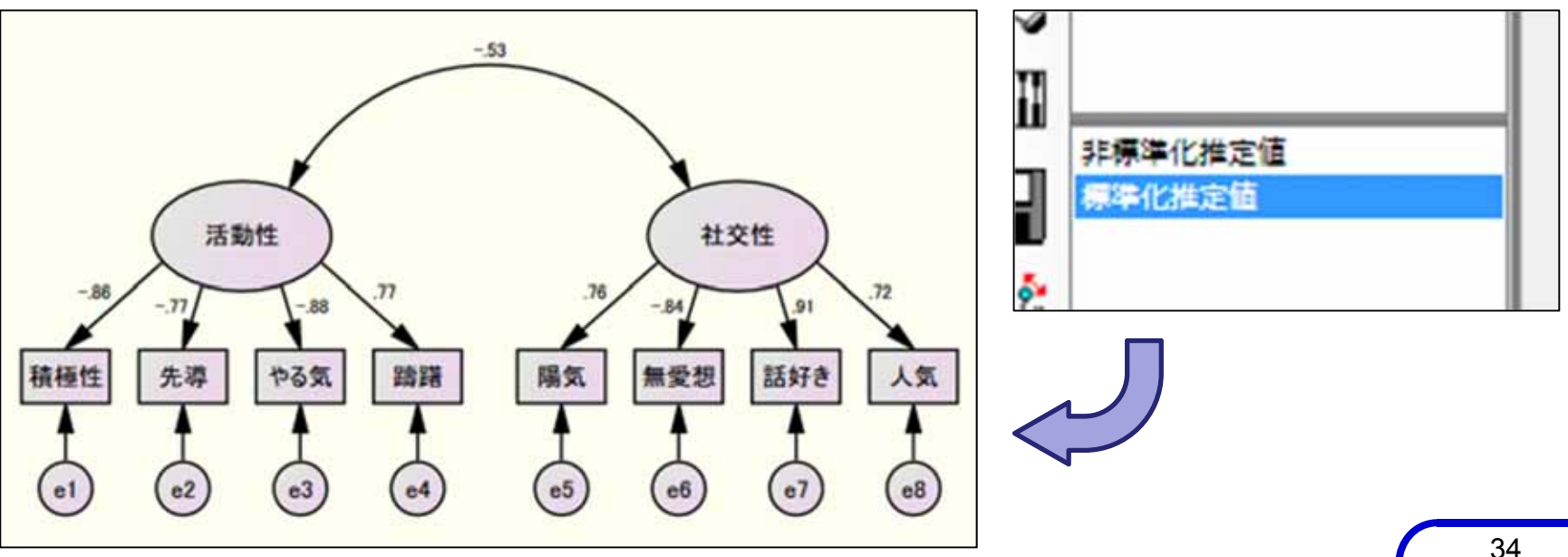

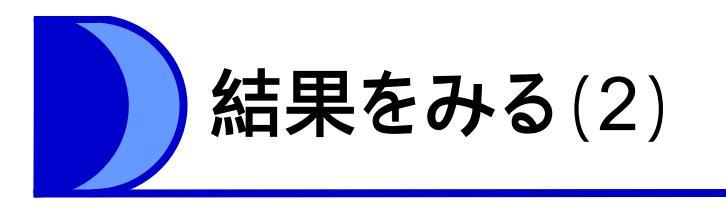

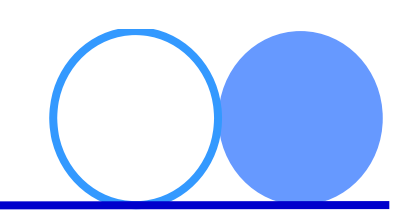

- 適合度をみる
  - 「
    」
    を
    クリックして,テキスト出力を表示する
     ウインドウ左側の「モデル適合」を選択

| <ul> <li>B osanai_factor.amw</li> <li>由 分析の要約</li> <li>ケループについての注釈</li> </ul> | モデ <sup>ィ</sup> ル適合の要約<br>CMIN               | 9             |               |               |             |      |         |
|-------------------------------------------------------------------------------|----------------------------------------------|---------------|---------------|---------------|-------------|------|---------|
| 由 変数の要約                                                                       | モデ'ル                                         | NPAR          | CM            | IN 自          | 由度          | 確率   | CMIN/DF |
| パラメータの要約<br>田 モデルについての注釈                                                      | モデ <sup>・</sup> ル番号 1<br>飽和モデ <sup>・</sup> ル | 17<br>36      | 21.4          | 03<br>00      | 19<br>0     | .315 | 1.126   |
| 由推定值                                                                          | 独立モデル                                        | 8             | 489.5         | 87            | 28          | .000 | 17.485  |
| 一蔵小川と腹腔                                                                       | RMR, GFI                                     |               |               |               |             |      |         |
| 実行時間                                                                          | モデル                                          | RMR           | GFI           | AGFI          | PGFI        | t    |         |
| の上の「堆完値」でけ                                                                    | モデル番号 1<br>飽和モデル                             | .120          | .953<br>1.000 | .911          | .503        | 1    |         |
|                                                                               | 独立モデル                                        | 1.009         | .353          | .169          | .275        | 5    |         |
| ス図に表示された数値の                                                                   | 基準比較                                         |               |               |               |             |      |         |
| 覧表がみられる                                                                       | モデル                                          | NFI<br>Delta1 | RFI<br>rho1   | IFI<br>Delta2 | TLI<br>rho2 | CF   | I       |
|                                                                               | モデル番号 1                                      | .956          | 936           | 995           | 992         | 99   | 5       |

飽和モデル

独立モデル

1.000

.000

.000

1.000

000

.000

#### - 数値は「モデル番号1」をみる

1.000

.000

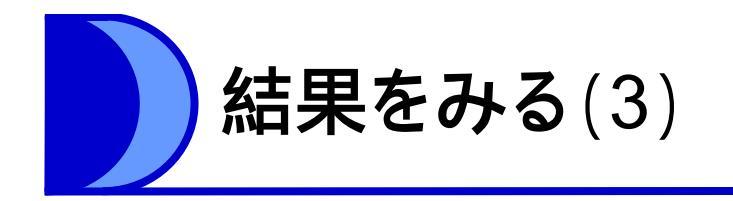

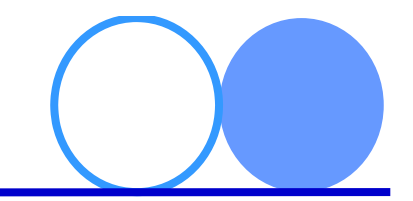

### - CMINの確認

• 「確率」が.05以上なら, 「構成されたパス図は

| CMIN    |      |         |     |      |         |
|---------|------|---------|-----|------|---------|
| モデル     | NPAR | CMIN    | 自由度 | 確率   | CMIN/DF |
| モデル番号 1 | 17   | 21.403  | 19  | .315 | 1.126   |
| 飽和モデル   | 36   | .000    | 0   |      |         |
| 独立モデル   | 8    | 489.587 | 28  | .000 | 17.485  |

正しい」という帰無仮説は棄却されない

- GFI, AGFI, CFIの確認
  - ・適合度指標。いずれの数値も0.9以上あれば、
     通常はモデルへの適合は
     良いと判断される
- RMSEAの確認
  - ・0.05未満であれば, モデルへの適合がよいと 判断される

| RMR, GFI |       |       |      |      |
|----------|-------|-------|------|------|
| モデル      | RMR   | GFI   | AGFI | PGFI |
| モデル番号1   | .120  | .953  | .911 | .503 |
| 飽和モデル    | .000  | 1.000 |      |      |
| 独立モデル    | 1.009 | .353  | .169 | .275 |

| RMSEA   |       |       |       |        |
|---------|-------|-------|-------|--------|
| モデル     | RMSEA | LO 90 | HI 90 | PCLOSE |
| モデル番号 1 | .036  | .000  | .098  | .583   |
| 独立モデル   | .408  | .377  | .440  | .000   |

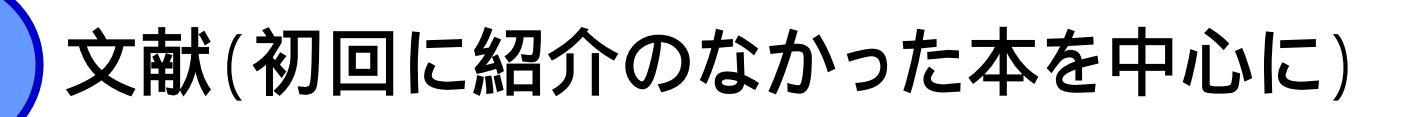

- ・ 足立浩平 (2006). 多変量データ解析法―心理·教育·社会系のための入門 ナカニ シヤ出版
  - 多変量解析についての解説書。因果モデルを中心にわかりやすい構成。データを使った分析例も。
- 柳井晴夫・岩坪秀一 (1976). 複雑さに挑む科学—多変量解析入門 講談社
  - 重回帰分析から因子分析,数量化理論まで,多変量解析法全般について解説。出版年は古いが, 安価な割に説明はかなり詳しい。縦書き。
- 豊田秀樹・前田忠彦・柳井晴夫 (1992). 原因をさぐる統計学—共分散構造分析入門 講談社
  - SEMのしくみを詳しく解説。豊富な分析例を交えており,やかりやすい。安価。
- 豊田秀樹(編著) (2007). 共分散構造分析[Amos編] 東京図書
  - Amosについて詳しく解説。わかりやすい。
- 小塩真司 (2004). SPSSとAmosによる心理・調査データ解析—因子分析・共分散構
   造分析まで 東京図書
  - 心理学に関連する統計手法の多くを網羅。SPSSとAmosを使っての分析法を紹介。わかりやすい。
- 緒賀郷志 (2010). Rによる心理・調査データ解析 東京図書
  - 上記の姉妹本。Rについてのわかりやすい入門書。ほとんどの統計手法を扱う。
- 青木繁伸 (2009). Rによる統計解析 オーム社
  - Rについての詳しいテキスト。かゆい所に手が届く。ただ上級者向け。著者のサイトにはRの関数が 大量にアップされている。